## Google Chrome va Mozilla Firefox brauzerlari uchun "Internet-banking" tizimining ePass 2003 kalitlarini o'rnatish yo'riqnomasi

Manzil satriga (Google Chrome, Mozilla Firefox) www.aab.uz manzilini kiritamiz va Internet-banking yorlig'ini bosamiz (1-rasm).

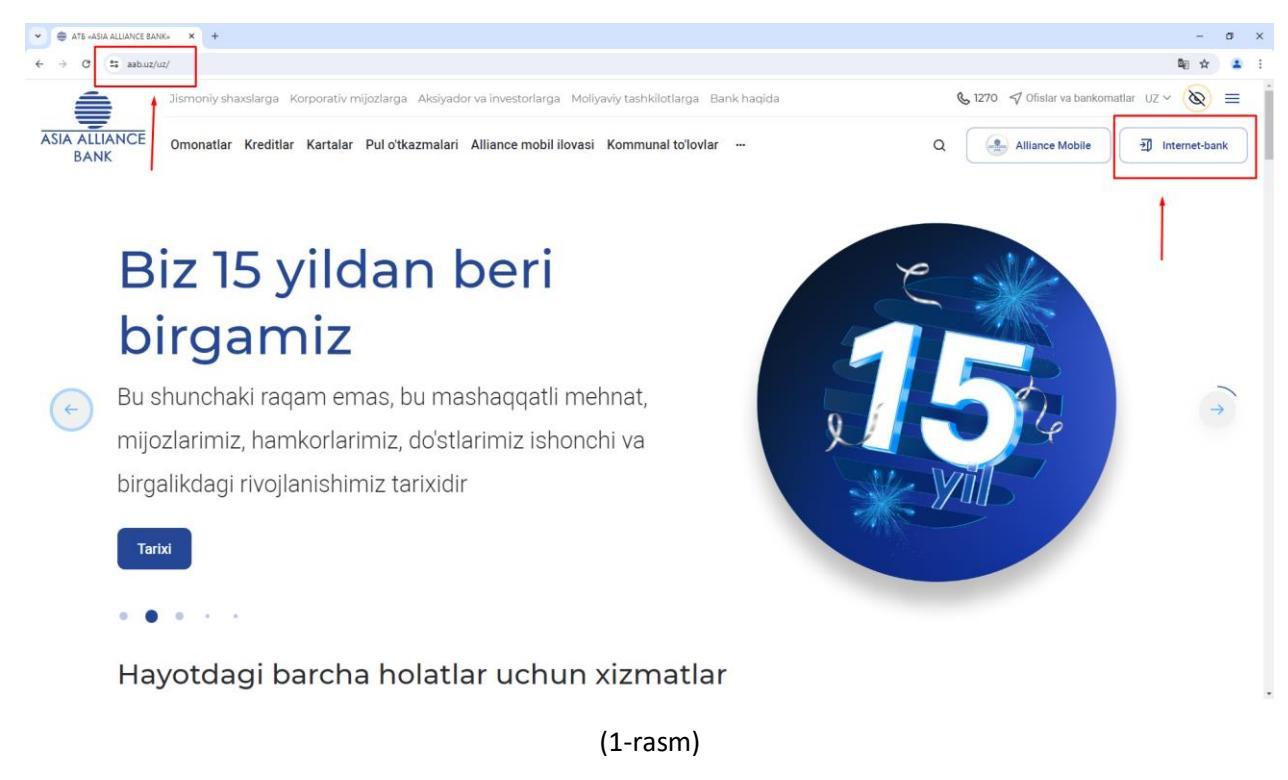

## "Korporativ Internet-Banking" bo'limiga o'tamiz (2-rasm)

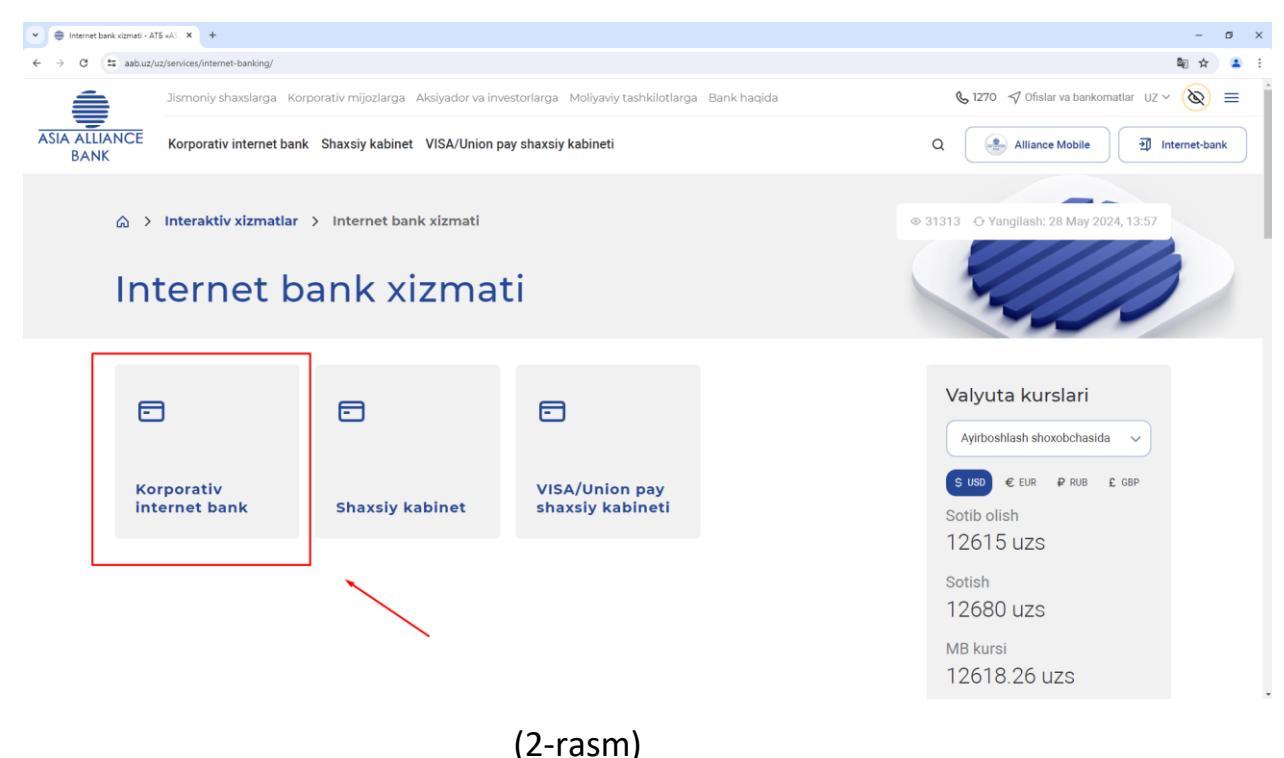

Quyidagi drayverlar va komponentlarni yuklab olamiz

- ePass2003
- StyxCNG 1.0.0.17.exe
- StyxClient install -2.7.5.exe

Keyin arxivdan chiqarib olamiz va Ma'mur nomidan quyidagi tartibda o'rnatamiz: Epass2003, StyxCNG - 1.0.0.17.exe , StyxClient - install -2.7.5.exe

| a0dcbdc3c4a2df51205272268a8cd024 (1).zip - V                                                                                                    | WinRAR                                                                                                    |                             |
|----------------------------------------------------------------------------------------------------|----------------------------------------------------------------------------------------------------|-----------------------------|
| —<br>Файл Команды Операции Избранное Па                                                                                                    | іраметры Справка                                                                                                    |                             |
| Побавить Извлены. Тест Поосмото У                                                                                                    |                                                                                                    |                             |
| ■ a0dcbdc3c4a2df51205272268a8cd024                                                                                                    |                                                                                                    |                             |
|                                                                                                    |                                                                                                    | •                           |
| Размер Сжа                                                                                                    | Папка с файлами                                                                                                    |                             |
| ■ = = = = = = = = = = = = = = = = = = =                                                                                                    | триложение 14.05.2014.14:33 0FA9444U                                                                                                    |                             |
| <b>9 mt</b> Purkhaun: 1 246 856 6aŭre 1 Aaŭne                                                                                                    | Brann: 1.246.856.6587 # 1.4587.65                                                                                                    |                             |
| Вырано. 1 240 650 байт в 1 файле                                                                                                    | DCET 0, 1 240 030 0801 B 1 (000)E                                                                                                    | đ                           |
|                                                                                                    | and the second second se                                                                                                    |                             |
|                                                                                                    |                                                                                                    |                             |
|                                                                                                    |                                                                                                    | -h-d-2-4-2-451205272260- A  |
| СЭ С V I Iользователи V rash                                                                                                    | herov I Загрузки I a0dcbdc3c4a2df512052/2268a8cd024 (1)                                                                                                    | cbdc3c4a2df51205272268a 🔎   |
| Упорядочить • 📾 Открыть                                                                                                    | неготу ► загрузки ► аUdcbdcsc4a2dt512052/22888cd024 (1)                                                                                                    | cbdc3c4a2df51205272268a ♪   |
| Упорядочить • 🗃 Открыть<br>Улорядочить • 🗃 Открыть<br>Улобранное Имя                                                                                                    | негоv ▶ загрузки ▶ а∪dcbdcsc4a2df512052/22888cd024 (1)                                                                                                    | 6bdc3c4a2df51205272268a ₽   |
| Упорядочить • 🗃 Открыть<br>Улорядочить • 🗃 Открыть<br>Узбранное Имя<br>Загрузки 🔀 еРазс2                                                                                                    | негоv ▶ Загрузки ▶ а∪dcbdc5c4a2df512052/2268a8cd024 (1)                                                                                                    | £bdc3c4a2df51205272268a ₽   |
| Упорядочить • 🗃 Открыть<br>Упорядочить • 🗃 Открыть<br>Избранное<br>Загрузки<br>Э Недавние места                                                                                                    | негоv ▶ Загрузки ▶ а∪асbdc3c4a2df512052/2268a8cd024 (1)                                                                                                    | £bdc3c4a2df51205272268a ₽   |
| Упорядочить   Избранное  Имя  Имя  Имя  Имя  Имя  Имя  Рабочий стол                                                                                                    | негоv ▶ Загрузки ▶ а∪асbdc3c4a2df512052/2268a8cd024 (1)                                                                                                    | £bdc3c4a2df51205272268a ₽   |
| Упорядочить   Избранное  Имя  Имя  Имя  Имя  Имя  Имя  Имя  В агрузки  Недавние места  Рабочий стол  Библиотаеи                                                                                                    | негоv ▶ Загрузки ▶ а∪асbdc3c4a2df512052/2268a8cd024 (1)                                                                                                    | £bdc3c4a2df51205272268a ₽   |
| Упорядочить • Э Открыть<br>Упорядочить • Э Открыть<br>Уизбранное<br>Загрузки<br>Недавние места<br>Рабочий стол<br>Библиотеки<br>Видео                                                                                                    | негоv ▶ Загрузки ▶ а∪асbdc3c4a2df312052/2268a8cd024 (1)                                                                                                    | £bdc3c4a2df51205272268a ₽   |
| Упорядочить • 🗃 Открыть<br>Упорядочить • 🗃 Открыть<br>Улорядочить • 🗃 Открыть<br>Улорядочить • 🗐 Открыть<br>Улорядочить •<br>Имя<br>Эгорузки<br>Эгорузки<br>Эгориз Эгорузки<br>Эгориз Эгорузки<br>Эгорузки<br>Эгориз Эгорузки<br>Эгорузки<br>Эгориз Эгорузка<br>Эгорузка<br>Эгорузка<br>Эгорузка<br>Эгорузка<br>Эгорузка<br>Эгорузка<br>Эгорузка<br>Эгорузка<br>Эгорузка<br>Эгорузка<br>Эгорузка<br>Эгорузка<br>Эгорузка<br>Эгорузка<br>Эгорузка<br>Эгорузка<br>Эгорузка<br>Эгорузка<br>Эгорузка<br>Эгорузка<br>Эгорузка<br>Эгорузка<br>Эгорузс<br>Эгорузс<br>Эгорор<br>Эгороро<br>Эгоророро<br>Эгоророр<br>Эгоророро<br>Эгороророр<br>Эгороророророро<br>Эгоророророророророророророророророророр | негоv ▶ Загрузки ▶ айасbdc3c4a2df312052/2268a8cd024 (1)                                                                                                    | £bdc3c4a2df51205272268a ₽   |
| Упорядочить • 🖻 Открыть<br>Упорядочить • 🖻 Открыть<br>Улорядочить • 🖻 Открыть<br>Улорядочить • 📄 Имя<br>Загрузки<br>Э Недавние места<br>Рабочий стол<br>Библиотеки<br>Видео<br>Документы<br>Б Изображения                                                                                                    | негоv ▶ Загрузки ▶ а⊍асbdc3c4a2df312052/2268a8cd024 (1)                                                                                                    | ebde3c4a2df51205272268a ₽   |
| Упорядочить                                                                                                    | негоv У Загрузки У айдерадской диск новая папка<br>Общий доступ ▼ Записать на оптический диск Новая папка<br>Дата изменения Тип Размер<br>2003-Setur<br>Открыть<br>Запуск от имени администратора<br>Исправление неполадок совместимости<br>К Проверить на вирусы<br>К Поместить на карантин<br>Общий доступ У Добавить в архив                                                                                                    | ebde3c4a2df51205272268a ₽   |
| Упорядочить • Открыть<br>Упорядочить • Открыть<br>Улорядочить • Открыть<br>Улорядочить • Открыть<br>Загрузки<br>Недавние места<br>Рабочий стол<br>Библиотеки<br>Видео<br>Документы<br>Ш Изображения<br>Лузыка                                                                                                    | негоv ▶ Загрузки ▶ а∪асbdc3c4a2df512052/2268a8cd024 (1)                                                                                                    | ebdel3e4a2df51205272268a ₽  |
| Упорядочить • Открыть<br>Упорядочить • Открыть<br>Упорядочить • Открыть<br>Улорядочить • Открыть<br>Загрузки<br>Назарузки<br>Недавние места<br>Рабочий стол<br>Библиотеки<br>Видео<br>Окументы<br>Изображения<br>Музыка<br>Расод ший шис (С                                                                                                    | негоv ▶ Загрузки ▶ а∪асbdc3c4a2df512052/2268a8cd024 (1)                                                                                                    | <u>}</u>                    |
| Упорядочить • Открыть<br>Упорядочить • Открыть<br>Улорядочить • Открыть<br>Загрузки<br>Недавние места<br>Рабочий стол<br>Библиотеки<br>Видео<br>Эдокументы<br>Изображения<br>Музыка<br>Компьютер<br>Локальный диск (С<br>Осальный диск (О                                                                                                    | негоv ▶ Загрузки ▶ а∪асbdc/sc4a2dfs12052/220888cd024 (1)                                                                                                    | <u>}</u><br>∰≣ ▼ []         |
| Упорядочить • Э Открыть<br>Упорядочить • Э Открыть<br>Улорядочить • Э Открыть<br>Улорядочить • Э Открыть<br>Загрузки<br>Недавние места<br>Рабочий стол<br>Библиотеки<br>Видео<br>Э Документы<br>Узображения<br>Музыка<br>• Музыка<br>Компьютер<br>Локальный диск (С<br>Локальный диск (D                                                                                                    | негоv ▶ Загрузки ▶ а∪асbdc/sc4a2dfs12052/2268a8cd024 (1)                                                                                                    | <u>}</u><br>∰≣ ▼ ☐          |
| Упорядочить • Э Открыть<br>Упорядочить • Э Открыть<br>Улорядочить • Э Открыть<br>Ушагрузки<br>Э Недавние места<br>Рабочий стол<br>Библиотеки<br>Видео<br>Документы<br>Изображения<br>Музыка<br>Музыка<br>Музыка<br>Локальный диск (С<br>Э Локальный диск (D                                                                                                    | негоv ▶ Загрузки ▶ а∪асьодс5с4а2dt512052/226838cd024 (1)                                                                                                    | <u>}</u><br>∰≣ ▼ □ <b>@</b> |
| Упорядочить • Э Открыть<br>Упорядочить • Э Открыть<br>Улорядочить • Э Открыть<br>Ушагрузки<br>Э Недавние места<br>Рабочий стол<br>Библиотеки<br>Видео<br>Документы<br>Изображения<br>Музыка<br>Музыка<br>Музыка<br>Компьютер<br>Хокальный диск (С<br>Э Локальный диск (С<br>Сть                                                                                                    | негоv → Загрузки → а∪асьодс5с4а2dt512052/220588cd024 (1) → + → Поиск: а0а<br>Общий доступ → Записать на оптический диск Новая папка<br>Дата изменения Тип Размер<br>2003-Set Липовальние неполадок совместимости<br>Исправление неполадок совместимости<br>Исправление неполадок совместимости<br>Мсправление неполадок совместимости<br>Мсправление неполадок совместимости<br>Мсправление неполадок совместимости<br>Добавить в архив<br>Добавить в архив<br>Добавить в архив<br>Добавить в архив<br>Добавить в архив<br>Добавить в архив и отправить по е-mail<br>Восстановить прежнюю версию<br>Отправить<br>Вырезать<br>Кланисти                                                                                                    | <u>}</u><br>∰≣ ▼ □ <b>@</b> |
| Упорядочить • Э Открыть<br>Упорядочить • Э Открыть<br>Улорядочить • Э Открыть<br>Улорядочить • Э Открыть<br>Улорядочить • Э Открыть<br>Улорядочить • Э Открыть<br>Э Изобранное<br>Э Аркументы<br>Бидео<br>Аскументы<br>Улосяражения<br>Музыка<br>Компьютер<br>Хокальный диск (С<br>Э Локальный диск (D                                                                                                    | негоv → Загрузки → айасbdc/sc4a2dfs12052/226838cd024 (1) → + + / Поиск: айа<br>Общий доступ → Записать на оптический диск Новая папка<br>Дата изменения Тип Размер<br>2003-Set Литерить<br>Запуск от имени администратора<br>Исправление неполадок совместимости<br>К Проверить на вирусы<br>К Поместить на карантин<br>Общий доступ<br>Добавить в архив<br>Добавить в архив<br>Добавить в архив<br>Добавить в архив<br>Добавить в архив и отправить по е-mail<br>Добавить в архив "ePass2003-Setup.rar"<br>Добавить в архив "ePass2003-Setup.rar"<br>Вырезать<br>Копировать                                                                                                    | <u>}</u><br>∰≣ ▼ □ <b>②</b> |
| Упорядочить • 🖻 Открыть<br>Упорядочить • 🖻 Открыть<br>Уизбранное<br>Загрузки<br>Недавние места<br>Рабочий стол<br>Библиотеки<br>Видео<br>Документы<br>Изображения<br>Музыка<br>Компьютер<br>Компьютер<br>Локальный диск (С<br>Локальный диск (D                                                                                                    | негоv ▶ Загрузки ▶ айасbadcscaa2dfs12052/226838cd024 (1)                                                                                                    | <u>}</u><br>∰≣ ▼ □ <b>②</b> |
| Упорядочить • Э Открыть<br>Упорядочить • Открыть<br>Уизбранное<br>Загрузки<br>Недавние места<br>Рабочий стол<br>Библиотеки<br>Видео<br>Документы<br>Изображения<br>Музыка<br>Компьютер<br>Локальный диск (С<br>Локальный диск (D                                                                                                    | негоv У Загрузки У айдеродс524а2df512052/226838cd024 (1) ✓ У Лосс: абб<br>Общий доступ ✓ Записать на оптический диск Новая папка<br>Дата изменения Тип Размер<br>2003-Seture Открыть<br>Запуск от имени администратора<br>Исправление неполадок совместимости<br>К Проверить на вирусы<br>К Поместить на карантин<br>Общий доступ<br>Добавить в архив<br>Добавить в архив<br>Добавить в архив<br>Добавить в архив "ePass2003-Setup.rar"<br>Добавить в архив "ePass2003-Setup.rar"<br>Добавить в архив "ePass2003-Setup.rar"<br>Добавить в архив "ePass2003-Setup.rar"<br>Добавить в архив "ePass2003-Setup.rar"<br>Вырезать<br>Копировать<br>Создать ярлык<br>Удалить<br>Перемиеновать                                                                                                    | ebdc3c4a2df51205272268a ₽   |
| Упорядочить<br>Упорядочить<br>Улорядочить<br>Улорядочить<br>Улорядочить<br>Улорядочить<br>Улорядочить<br>Улорядочить<br>Улорядочить<br>Покальный диск (С<br>Локальный диск (С<br>Сеть                                                                                                    | негоv У Загрузки У аласовоссана2415120527226838Cd024 (1) ✓ У Лонск: або<br>Общий доступ ✓ Записать на оптический диск Новая папка<br>Дата изменения Тип Размер<br>2003-Seture Открыть<br>Запуск от имени администратора<br>Исправление неполадок совместимости<br>Проверить на вирусы<br>К Поместить на карантин<br>Общий доступ<br>Добавить в архив<br>Добавить в архив<br>Добавить в архив<br>Добавить в архив<br>Добавить в архив "ePass2003-Setup.rar"<br>Добавить в архив "ePass2003-Setup.rar"<br>Добавить в архив "ePass2003-Setup.rar"<br>Добавить в архив "ePass2003-Setup.rar"<br>Добавить в архив "ePass2003-Setup.rar"<br>Вырезать<br>Копировать<br>Создать ярлык<br>Удалить<br>Переименовать                                                                                                    | ebdc3c4a2df51205272268a 👂   |
| Упорядочить<br>Упорядочить<br>Избранное<br>Имя<br>Загрузки<br>Недавние места<br>Рабочий стол<br>Библиотеки<br>Видео<br>Документы<br>Изображения<br>Музыка<br>Компьютер<br>Локальный диск (С<br>Локальный диск (D<br>Сеть                                                                                                    | негоv У Загрузки У алесьска2dd512052/2205388cd024 (1)<br>Ф У Лоиск: або<br>Общий доступ У Записать на оптический диск Новая папка<br>Дата изменения Тип Размер<br>2003-Seture<br>Открыть<br>Запуск от имени администратора<br>Исправление неполадок совместимости<br>Проверить на карантин<br>Общий доступ<br>Добавить в архив<br>Добавить в архив<br>Добавить в архив<br>Добавить в архив "ePass2003-Setup.rar"<br>Добавить в архив "ePass2003-Setup.rar"<br>Добавить в архив "e | <u>}</u><br>∰≣ ▼ □ <b>②</b> |
| <ul> <li>Упорядочить ▼ ☐ Открыть</li> <li>Упорядочить ▼ ☐ Открыть</li> <li>Улорядочить ▼ ☐ Открыть</li> <li>Уловоранное</li> <li>Загрузки</li> <li>Недавние места</li> <li>Рабочий стол</li> <li>Библиотеки</li> <li>Видео</li> <li>Документы</li> <li>Изображения</li> <li>Музыка</li> <li>Музыка</li> <li>Компьютер</li> <li>Локальный диск (С</li> <li>Покальный диск (D</li> <li>Сеть</li> </ul>                                                                                                    | негоч У Загрузки У Зидособска 2013 12052/220838Cd024 (1) У У Лиосс або<br>Общий доступ У Записать на оптический диск Новая папка<br>Дата изменения Тип Размер<br>2003-Setur Открыть<br>Запуск от имени администратора<br>Исправление неполадок совместимости<br>К Проверить на вирусы<br>К Поместить на карантин<br>Общий доступ<br>Добавить в архив<br>Добавить в архив<br>Добавить в архив "ePass2003-Setup.rar"<br>Добавить в архив "ePass2003-Setup.rar"<br>Добавить в архив "ePass2003-Setup.rar"<br>Добавить в архив "ePass2003-Setup.rar"<br>Добавить в архив "ePass2003-Setup.rar"<br>Добавить в архив "ePass2003-Setup.rar"<br>Добавить в архив "ePass2003-Setup.rar"<br>Копировать<br>Создать ярлык<br>Удалить<br>Переименовать<br>Свойства<br>темения: 14.05.2014 14:35<br>Размер: 1,18 МБ                                                                                                    | Ebdc3c4a2df51205272268a ₽   |

Barcha komponentlarni oʻrnatgandan soʻng, koʻrsatilgan yoʻl orqali oʻtish kerak:

## Mening kompyuterim\Lokal disk C:\Program Files\StyxClient

va **StyxTokenManager** faylini ishga tushiramiz, kalitni USB portiga joylashtiramiz va oynada kalit uchun parolni kiritamiz. (PIN)

Keyin, xuddi shu papkada **StyxWizardActiveX** faylini ishga tushiramiz. Master dasturining Salomlashish oynasida (5-rasm), *"Keyingi"* tugmasini bosamiz

• "Jimlik rejimidan foydalanish" katagiga belgi qo'yamiz,

• Qidiruv satrida standart bo'yicha qo'yilgan "CRBU" so'zini (yoki boshqa ma'lumotlarni) olib tashlaymiz (o'chiramiz) va uning o'rniga probel tugmasini bosamiz, so'ngra sertifikatingizni topish uchun ko'p nuqta tugmachasini bosamiz (6-rasm).

Alohida oynada tashkilotingiz nomi yoki direktorning FISh ko'rsatilgan sertifikat paydo bo'ladi, uni **OK** tugmasini bosish orqali tanlash kerak (7-rasm).

• Keyin hammasini 8.9 va 10-rasmlarda ko'rsatilganidek bajariladi

| 🖗 Настройка StyxCrypto ActiveX 🛛 🛛 🔀             | 🛞 Настройка StyxCrypto ActiveX 📃                                                                                                    |  |
|--------------------------------------------------|----------------------------------------------------------------------------------------------------|--|
| Колородски и при при при при при при при при при | ЭЦП<br>Выбор сертификата ЭЦП и параметров<br>Введите подстроку для поиска сертификата ЭЦП, нахохичтедля<br>получения списка сертификато и выберите из списка сертификат.<br>необходимый для работы.<br>Поиск сертификата ЭЦП<br>Строка для поиска<br>СВRU <br>Ш Использовать "тихий" рехим |  |
| < Назад Далее > Отмена                           | < <u>Н</u> азад Далее > Отмена                                                                                                    |  |
| (5-rasm)                                         | (6-rasm)                                                                                                    |  |

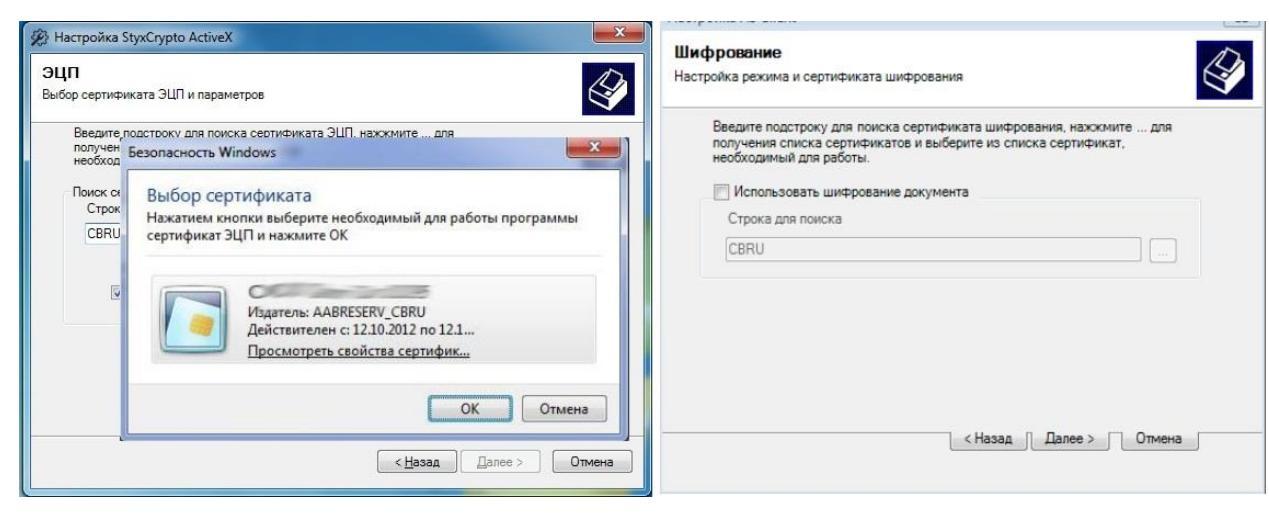

(7-rasm)

(8-rasm)

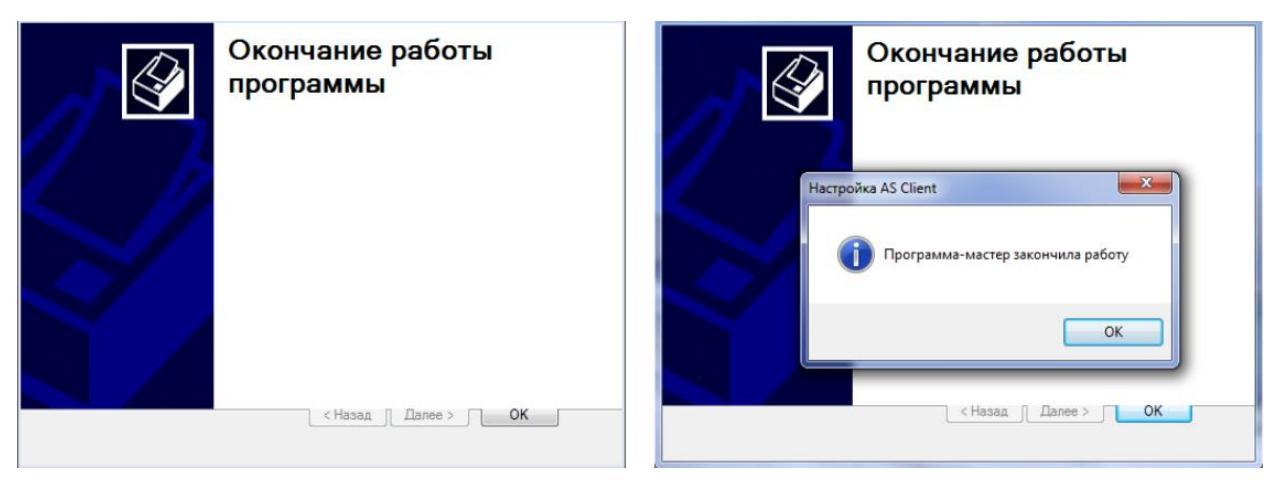

(9-rasm)

(10-rasm)

Barcha komponentlarni o'rnatgandan va sertifikatni tanlagandan so'ng, brauzerni ochamiz (Google Chrome, Mozilla Firefox) va manzil satriga http://my.aab.uz:8443/cib/ manzilini kiritamiz, Login - Parolni yozamiz va

"Tizimga kirish" tugmasini bosamiz